## <u>Benvenuto !</u>

Un occhiata al sito prima di chiederti che cosa vuoi fare:

000 CAOS - Compilazione Assistita Ordini di Spesa  $\bigcirc$ Tutti possono strip tennis C) (X) http://www.fcm.in.cnr.it/Caos/caosapp/entra.htm ) Q registrarsi in totale Ultime notizie Più visitati Area della Ricerca Milano 1 We... 😵 📄 CAOS - Compilazione Assistita... 🏵 🕂 autonomia. Basta sapere a che gruppo di Caos spesa si appartiene. Eventuali duplicati sono Tutorial Loain Copyright differenziati da un numero. Compilazione Assistita Ordini di Spesa il comando in alto a sinistra per farlo. Se non sei registrato us Qualche capo è ora aperto a tutti gli utenti registrati. laboratorio ha del Documenti in Attesa di: Utente lavoro da fare... Il sito è aperto Password 03 Firma: Documenti in attesa di Ma se fosse così la compilazione Entra 01 Registrazione: registrazione da parte degli ordini sarebbe bloccata. 01 Invio: della Segreteria... E se fosse così il sito non lascerebbe entrare nessuno. Questi documenti sono Documenti evasi nell'anno: in attesa di essere 0009 Questo è il totale degli ordini archiviati nell'anno stampati per poter essere inviati a destinazione... zotero

*Il tutorial che segue è indirizzato prevalentemente ai compilatori ma anche ai Capi Laboratorio* 

## Chi accede al sito?

Accedono 5 categorie di persone (4+1):

- I compilatori: siete voi appena vi siete registrati.
- I Capi Laboratorio (o Responsabili di Fondi). Sono registrati d'ufficio a carico della Segreteria
- Gli agenti amministrativi che lavorano i vostri Ordini. Sono scelti dal Responsabile Amministrativo
- Il Responsabile Amministrativo che gestisce il lavoro nel sito
- Il Responsabile del Sito che gestisce il buon funzionamento del sito stesso

## Attraverso quali passaggi (in sequenza) viene scritto un ordine?

- la ricerca in database del Fornitore (se non c'è, bisogna chiedere in Segreteria d'inserirlo)
- il caricamento dell'offerta relativa all'ordine (se non è già presente nel database)
- la compilazione dell'ordine stesso (in un colpo solo o salvando bozze di ordine)
- la firma dell'ordine da parte del Responsabile dei fondi e l'invio in Segreteria
- la registrazione in Segreteria, che effettua anche:
- la stampa del .pdf dell'ordine e degli allegati relativi con la concomitante archiviazione dell'ordine
- gli ordini archiviati sono consultabili ed, in futuro, "clonabili" per ordini ripetuti nel tempo.
- in concomitanza vengono create copie di backup dei databases e dell'archivio annuale in corso.

## <u>Ora, che cosa vuoi fare?</u>

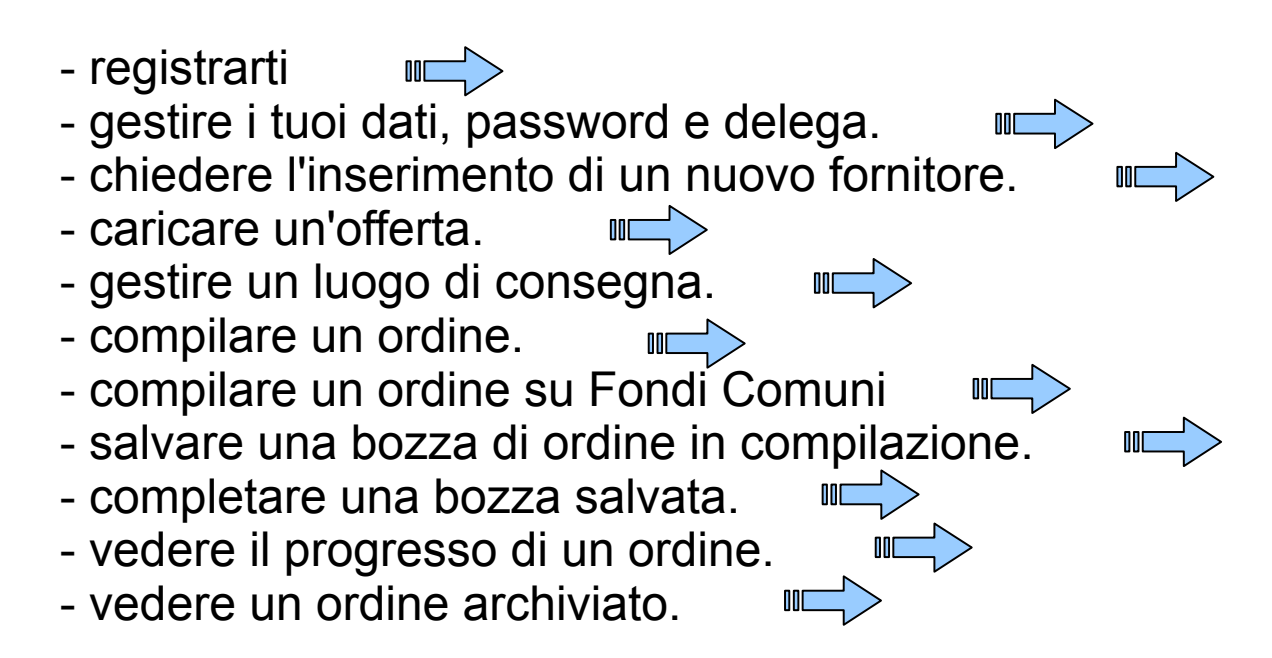

## <u>Se sei un Capo Laboratorio, oltre a questo puoi:</u>

- firmare gli ordini del tuo gruppo di spesa.

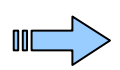

Ed eventualmente:

- cancellare un nome dal tuo gruppo di spesa.

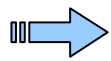

| 000                                                                                                    | CAOS - Compilazione Assistita Ordin                                                                 | ni di Spesa                                                                                                    |                                                                          |
|----------------------------------------------------------------------------------------------------|----------------------------------------------------------------------------------------------------|----------------------------------------------------------------------------------------------------|--------------------------------------------------------------------------|
| (I) - C (X) (http://www.fcm.in.cnr.it/Caos/caos                                                                                             | sapp/entra.htm                                                                                      | r Google Q                                                                                                    |                                                                          |
| Più visitati - Ultime notizie A                                                                                                    |                                                                                                    |                                                                                                    |                                                                          |
| 💊 Area della Ricerca Milano 1 😵 📗 Sistema bibliotecario di Aten 😵                                                                           | MetaLib® - Prima ricerca 😵                                                                          | S D Quantification of Tumor V 😵 🗋 CAOS - Compilazione Assisti 😵 🕇 🧮                                                  |                                                                          |
|                                                                                                    | laos®                                                                                               |                                                                                                    |                                                                          |
| Registrati       Tutorial       Login         Cognome       Gruppo         Gruppo       Gruppo         Documenti in Attesa di:       Passwo | Registrazione nuovo utente<br>Tutti i campi sono obbligatori.<br>Nome<br>: Telefono<br>8 caratteri) | Copyright                                                                                                    | La funzione di registrazione è<br>in alto a sinistra (freccia<br>gialla) |
| Firma:                                                                                                    | 000                                                                                                 | CAOS – Compilazione Assistita Ordini di Spesa                                                                        |                                                                          |
|                                                                                                    |                                                                                                    | ( http://www.fcm.in.cnr.it/Caos/caosapp/entra.htm                                                                    | Google Q                                                                 |
| Registrazione: 02                                                                                                    | Più visitati T Ultime notizie à                                                                     |                                                                                                    |                                                                          |
| Invio: 03                                                                                                    | Area della Ricerca Milano 1                                                                         | 😮 📄 Sistema bibliotecario di Aten 😮 📄 MetaLib® - Prima ricerca 🔇 😓 D Quantifici                                      | ation of Tumor V 😮 📋 CAOS - Compilazione Assisti 😒 🕇 🛒                   |
| Documenti evasi nell'anno:                                                                                                    |                                                                                                    | Caos®                                                                                                    |                                                                          |
| 0009                                                                                                    | Registrati Tutorial Login                                                                           | Conferma di Registrazione                                                                                            | Copyright                                                                |
|                                                                                                    |                                                                                                    | All'utanta                                                                                                    |                                                                          |
|                                                                                                    |                                                                                                    | Cognome Schicchi<br>Nome Gianni                                                                                      |                                                                          |
|                                                                                                    | Documenti in Attesa di:                                                                             | Cognome Schicchi<br>Nome Gianni<br>Gruppo di Spesa Righi<br>Telefono 0250316969                                      |                                                                          |
|                                                                                                    | Documenti in Attesa di:<br>Firma: 04                                                                | Cognome Schicchi<br>Nome Gianni<br>Gruppo di Spesa Righi<br>Telefono 0250316969<br>viene assegnata la ID: g.schicchi |                                                                          |
| Done                                                                                                    | Documenti in Attesa di:<br>Firma: 04<br>Registrazione: 02                                           | Cognome Schicchi<br>Nome Gianni<br>Gruppo di Spesa Righi<br>Telefono 0250316969<br>viene assegnata la ID: g.schicchi |                                                                          |

Tutti I campi sono intuitivi e non richiedono spiegazioni. Il Gruppo di Spesa è definito dai fondi sui quali ordinate (= nome del Capo Laboratorio). Documenti evasi nell'anno:

0009

Se volete, potete stampare questa pagina perchè non potete visualizzarla che all'atto della conferma della registrazione.

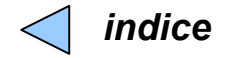

| CAOS - Compilazione Assistita Ordini d                                                           |                                                                   |                                                                        |
|--------------------------------------------------------------------------------------------------|-------------------------------------------------------------------|------------------------------------------------------------------------|
| (I) - C (X) (http://www.fcm.in.cnr.it/Caos/caosapp/entra.htm                                     |                                                                   |                                                                        |
| Più visitati ≠ Ultime notizie №                                                                  | O O Modifica Profilo Utente                                       | Gestire i dati personali:                                              |
| 💊 Area della Ricerca Milano 1 😒 🗋 Sistema bibliotecario di Aten 😒 📄 MetaLib® - Prima ricerca 😒 💈 | ( http://www.fcm.in.cnr.it/Caos/caosapp/fhjgWd-SD6klj81hSi        |                                                                        |
| Utente <u>m.righi</u> Gruppo di Spesa: R                                                         |                                                                   | - modifica il gruppo di spesa o il                                     |
| Logout Tutorial Gestione Profilo Utente Funzioni Speciali                                        | Dati Utente                                                       | telefono                                                               |
| Sezioni Docs in attesa Per accedere: clicca Gestione                                             | Utente m.righi<br>Gruppo di<br>Spesa Righi<br>Telefono 0250316964 | <ul> <li>inserisci la tua password</li> <li>clicca modifica</li> </ul> |
| Compilazione Profilo Utente (freccia gialla) Alla Firma 04                                       | Password di conferma                                              | N.B.: Il tuo nominativoutente non è modificabile                       |
| Registrazione 01                                                                                 | Modifica Dati Chiudi                                              |                                                                        |
| Stampa 02                                                                                        | 1.                                                                |                                                                        |
|                                                                                                  |                                                                   |                                                                        |
| $\frac{1}{2}$                                                                                    | Done ZOTEPO //                                                    |                                                                        |
| Richieste Aggiunte                                                                               |                                                                   |                                                                        |
| Modifica Profilo Utente                                                                          |                                                                   |                                                                        |
|                                                                                                  |                                                                   |                                                                        |
| Gestione DataBases                                                                               | Chiunque tu sia, puoi c                                           | lelegare un'altro o altri a firmare al                                 |
|                                                                                                  | 5. tuo posto, ma se non s                                         | ei Capo laboratorio serve a poco                                       |
| Fornitori Modifica Password                                                                      |                                                                   |                                                                        |
| Offerte Utente m.righi                                                                           | OOO Modifica Profilo Utente                                       |                                                                        |
| Consegne Vecchia                                                                                 | http://www.fcm.in.cnr.it/Caos/caosapp/fhjgWd-SD6klj81hSi          | - inserisci una password di delega                                     |
| Nuova                                                                                            |                                                                   | diversa da quella con cui accedi                                       |
| Ripeti                                                                                           |                                                                   |                                                                        |
| (Madifier) (Chindi)                                                                              | Modifica Delega                                                   |                                                                        |
| (mounta)                                                                                         |                                                                   | che nai scritto.                                                       |
| Done                                                                                             | Utente m.righi                                                    | <ul> <li>inserisci la password con cui</li> </ul>                      |
|                                                                                                  | Nuova                                                             | accedi al sito.                                                        |
|                                                                                                  | hiped                                                             | - clicca modifica                                                      |
| Done zotero                                                                                      | Password<br>di conferma                                           |                                                                        |
| <ul> <li>per modificare la tua password:</li> </ul>                                              | Modifica                                                          | La nuova delega e                                                      |
| <ul> <li>inserisci quella attuale (vecchia)</li> </ul>                                           |                                                                   | immediatamente attiva (per chi la                                      |
| - inserisci la nuova password                                                                    |                                                                   | conosce)                                                               |
| - rineti ner essere sicuro di quello                                                             |                                                                   | ·                                                                      |
|                                                                                                  |                                                                   |                                                                        |
| che nai scritto                                                                                  |                                                                   |                                                                        |
| - clicca modifica.                                                                               |                                                                   |                                                                        |

Per richiedere l'inserimento di un nuovo fornitore, una volta entrato clicca: *Gestione DataBases > Fornitori > Richiedi inserimento* 

Poi è semplice: compila i campi e clicca Richiedi. La Segreteria completerà le informazioni che dovessero mancare

| 000                              | CAOS - Compilazione Assistita Ordini di Spesa                                                                                         |     |
|----------------------------------|----------------------------------------------------------------------------------------------------|-----|
|                                  | ( http://www.fcm.in.cnr.it/Caos/caosapp/entra.htm 🚖 🗙 🔇 strip tennis                                                                  |     |
| Più visitati → Ultime notizie >> | 🕲 🗋 CAOS - Compilazione Assistita 🕲 🕇                                                                                                 |     |
|                                  | Caos <sup>©</sup> Utente <u>m.righi</u> Gruppo di Spesa: Righi :                                                                      |     |
| Logout Tutorial Gestione Profile | Utente Funzioni Speciali Copyright Cerca Mostra tutti Richiedi Inserimento                                                            |     |
| Sezioni Docs in attesa           | <b>Richiesta Inserimento Fornitore</b><br>Solo la Ragione Sociale è obbligatoria. Maggiori le informazioni, più veloce l'inserimento. |     |
| Alla Firma 03                    | Ragione Sociale                                                                                                    |     |
| Registrazione                    | IBAN                                                                                                    |     |
| Archivio                         | (CAP), Citta', [Stato]                                                                                                    |     |
| Richieste Aggiunte               | DURC        Scadenza DURC     gg     mm     aaaa                                                                                      |     |
| Fornitori 01                     | Telefono<br>Fax                                                                                                    |     |
| Gestione DataBases               | E-mail                                                                                                    |     |
| Fornitori                        | Richiedi                                                                                                    |     |
| Offerte                          | I lna volta inviata, la tua richiesta ve                                                                                              | rrà |
| Consegne                         | registrata sotto Richiesta Aggiunte<br>(freccia gialla)                                                                               |     |
|                                  |                                                                                                    |     |

zotero //

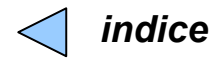

#### Per scaricare un'offerta già disponibile, una volta entrato clicca: Gestione DataBases > Offerte > Mostra > e poi clicca sul collegamento dell'offerta scelta

| Più visitati "Ultime<br>Cara della Ricere<br>Logout Tuforia G | ∑ m () notizie notizie notizie notizie notizie a Milano 1 We estione Profilo U | Itente F | p://www.fcm.in.cnr.it/Caos<br>CAOS - Compilazione Assi<br>CAOS - Compilazione Assi<br>CAOS - Compilazione Asi<br>CAOS - Compilazione | CAOS - Com<br>/caosapp/entra.htm<br>stitta © sist<br>Utente <u>m.rigi</u> | pilazione Assistita Ordini di Sp<br>ema bibliotecario di Ateneo @<br><u>ni</u> Gruppo di Spesa: (Right<br>Elenco delle Offerte di | esa<br>Meta            | aLib© - Prima ricer | ★▼) (∰r estre      | lla<br>Copyrig    |                     | Per inse<br>relativo<br>1.<br>- <b>Gestic</b><br>- clicca<br>- clicca | erire<br>file<br>one<br>sull<br>sul |
|---------------------------------------------------------------|--------------------------------------------------------------------------------|----------|----------------------------------------------------------------------------------------------------|---------------------------------------------------------------------------|----------------------------------------------------------------------------------------------------|------------------------|---------------------|--------------------|-------------------|---------------------|-----------------------------------------------------------------------|-------------------------------------|
| Compilazione                                                  | s in attesa                                                                    |          | Clicca sul codice per sc                                                                                                    | aricare il .pdf dell'o                                                    | fferta. Se Fornitore in rosso l'o<br>mese dopo la scadena                                                                         | fferta è scadut<br>za. | a e verrà eliminat  | automaticamente un |                   |                     | automa                                                                | tica                                |
| Alla Firma                                                    | 03                                                                             |          | Fornitore                                                                                                    | Codice<br>identificativo                                                  | Descrizione                                                                                                    | Scadenza<br>(g-m-a)    | Caricata da         | Laboratorio        |                   |                     |                                                                       |                                     |
| Registrazione                                                 | 01                                                                             |          | Euroclone Spa                                                                                                    | 155061/2013                                                               | Listino generale                                                                                                    | 31-12-2013             | i.ruffoni           | Amministrazione    |                   |                     | (D) (http://www.fcm.in.com                                            | it/Caos/ca                          |
| Stampa                                                        |                                                                                |          | Euroclone Spa                                                                                                    | 154660/2013                                                               | Plastica per colture e filtri                                                                                                    | 31-12-2013             | i.ruffoni           | Amministrazione    | Più visitati - Ul | time notizie A      |                                                                       |                                     |
| Stampa                                                        |                                                                                |          | Euroclone Spa                                                                                                    | <u>154661/2013</u>                                                        | Terreni di coltura                                                                                                    | 31-12-2013             | i.ruffoni           | Amministrazione    | 🕥 Area della R    | icerca Milano 1 We. | . 🕲 🗋 CAOS - Compilazio                                               | ne Assistit                         |
| Archivio                                                      |                                                                                |          | Sarstedt S.r.I.                                                                                                    | 130235 del<br>25/01/2013                                                  | Plastica e labware                                                                                                    | 31-12-2013             | i.ruffoni           | Amministrazione    | ര                 |                     | $Cams^{\circ}$                                                        |                                     |
| Richieste Ag                                                  | gjunte                                                                         |          | VWR International PBI<br>Srl                                                                                                    | 01/2013                                                                   | plastica e labware                                                                                                    | 31-12-2013             | i.ruffoni           | Amministrazione    |                   |                     |                                                                       | ,                                   |
| Fornitori                                                     | 01                                                                             |          | Disa Raffaele e F.lli<br>s.a.s.                                                                                                    | Aptaca 01/2013                                                            | Plastica                                                                                                    | 31-12-2013             | i.ruffoni           | Amministrazione    | Logout Tutoria    | I Gestione Profilo  | Utente Funzioni Speciali<br>Mostra Inserisci                          | Aggion                              |
| Gestione Dat                                                  | aBases                                                                         |          | Disa Raffaele e F.lli<br>s.a.s.                                                                                                    | 4 del 08.01.2013                                                          | Accessori Lab                                                                                                    | 31-12-2013             | i.ruffoni           | Amministrazione    | 6                 | 100                 |                                                                       |                                     |
| Fornitori                                                     | $\square \square$                                                              |          | CRG s.r.l.                                                                                                    | <u>38</u>                                                                 | Prodotti igiene                                                                                                    | 1-5-2013               | i.ruffoni           | Amministrazione    | Sezioni I         | ocs in attesa       |                                                                       |                                     |
| Offerte                                                       |                                                                                |          | CRG s.r.l.                                                                                                    | <u>46</u>                                                                 | Toner                                                                                                    | 1-5-2013               | i.ruffoni           | Amministrazione    | Compilazion       |                     |                                                                       |                                     |
| Consegne                                                      |                                                                                |          |                                                                                                    |                                                                           |                                                                                                    |                        |                     |                    | Compliazio        |                     |                                                                       |                                     |
| e e ne e g ne                                                 |                                                                                |          |                                                                                                    |                                                                           |                                                                                                    |                        |                     |                    | Alla Firma        | 03                  |                                                                       |                                     |
|                                                               |                                                                                |          |                                                                                                    |                                                                           |                                                                                                    |                        |                     |                    | Registrazion      | ne <b>01</b>        |                                                                       | F                                   |
|                                                               |                                                                                |          |                                                                                                    |                                                                           |                                                                                                    |                        |                     |                    | Stampa            | 01                  |                                                                       |                                     |
| Done                                                          |                                                                                |          |                                                                                                    |                                                                           |                                                                                                    |                        |                     |                    | Archivio          |                     |                                                                       | D                                   |
|                                                               |                                                                                |          |                                                                                                    |                                                                           |                                                                                                    |                        |                     |                    | Richiest          | e Aggiunte          |                                                                       |                                     |
|                                                               |                                                                                |          |                                                                                                    |                                                                           |                                                                                                    |                        |                     |                    | Fornitori         | 01                  |                                                                       | Testo off                           |
|                                                               |                                                                                |          |                                                                                                    |                                                                           |                                                                                                    |                        |                     |                    | Gestione          | DataBases           |                                                                       |                                     |
| 2. Cor                                                        | nple                                                                           | ta d     | con i dati                                                                                                    | i presi                                                                   | dal .pdf d                                                                                                    | ell'of                 | ferta               |                    | Fornitori         |                     |                                                                       |                                     |
| ان و <u>ــــــــــــــــــــــــــــــــــ</u>                |                                                                                |          |                                                                                                    | r trove                                                                   |                                                                                                    |                        |                     | da                 | Formon            |                     |                                                                       |                                     |
| - CII                                                         | cca                                                                            | BLC      | owse pe                                                                                                    | i trova                                                                   |                                                                                                    | sime                   | J.pdf               | ua                 | Offerte           |                     |                                                                       |                                     |
| carica                                                        | re co                                                                          | onte     | estualme                                                                                                    | ente                                                                      |                                                                                                    |                        |                     |                    | Consegne          |                     |                                                                       |                                     |

- solo adesso clicca Inoltra per caricare l'offerta.

e una nuova offerta devi prima avere il .pdf. Poi:

#### e DataBases > Offerte > inserisci

- la lente e dalla finestra che compare,
- nome del fornitore. Verrà inserito mente

| Area della Ricerca Milano 1 We  | 😵 📔 CAOS - Compilazione Assistita 😵 📗 Sistema bibliotecario di Ater | neo 😧 📃 MetaLib® - Prima ricerca                                                                                                    | ⊗ +                           |                         |
|---------------------------------|---------------------------------------------------------------------|----------------------------------------------------------------------------------------------------|-------------------------------|-------------------------|
|                                 | Calos <sup>®</sup> Utente <u>m.righi</u> Gruppo di Spese            | i: Righi 🗘                                                                                                    |                               | S                       |
| ogout Tutorial Gestione Profile | Ulente Funzioni Speciali<br>Mostra Inserisci Aggiorna               |                                                                                                    |                               | Copyn                   |
| Sezioni Docs in attesa          | Inserisci una nuova o<br>Tutti i campi sono obbligi                 | offerta<br>atori.                                                                                                    |                               |                         |
| Compilazione                    | Fornitore                                                           | Q                                                                                                    | Flames Franktisk Million      |                         |
| Registrazione 01                |                                                                     | http://www.fc                                                                                                    | m.in.cnr.it/Caos/caosapp/fhjg | uu<br>Wd-SD6kij81hSajfi |
| Stampa 01                       | Rif. offerta                                                        | Sel                                                                                                    | ezione dei Fornitori Ab       | ilitati                 |
|                                 | Descrizione                                                         | Ragione S                                                                                                    | iociale DURC                  | Scadenza<br>DURC        |
|                                 |                                                                     | 2Biological Instrument                                                                                                    | SNC.                          | gg-mm-aaaa              |
|                                 | Scadenza 01 ; gen ; 2013                                            | Absample                                                                                                    | Estero                        |                         |
| Richieste Aggiunte              |                                                                     | Addaene                                                                                                    | Estero                        |                         |
| Fornitori                       | Tosto offerto ( ndf)                                                | Agient                                                                                                    |                               |                         |
|                                 | resio oliena (.pui)                                                 | Agetho                                                                                                    | Estero                        |                         |
|                                 |                                                                     | AHSISPA                                                                                                    |                               |                         |
| Gestione DataBases              | (Inoltra )                                                          | Air Liquide Italia Servi                                                                                                    | <u>26 5 / 1.</u>              |                         |
| Formitori                       |                                                                     | Deuthschland GmbH                                                                                                    | Estero                        |                         |
| Forniton                        |                                                                     | Akos GmbH                                                                                                    | Estero                        |                         |
| Offerte                         |                                                                     | Alderan ad                                                                                                    |                               |                         |
|                                 |                                                                     | <u>Alfatech Spa</u>                                                                                                    |                               |                         |
| Consegne                        |                                                                     | Alomone Labs.                                                                                                    | Estero                        |                         |
|                                 |                                                                     | American Journal Exp                                                                                                    | erts. NC. USA Estero          |                         |
|                                 |                                                                     | AMMIRATA (GUIDO A                                                                                                    | MMIRALA s.r.L)                |                         |
|                                 |                                                                     | Analytical Control De I                                                                                                    | Von                           |                         |
|                                 |                                                                     | Analytical Service                                                                                                    | d Estor                       |                         |
|                                 |                                                                     | Antibolius Interporale                                                                                                    | EMBIO                         |                         |
|                                 |                                                                     |                                                                                                    | 1                             |                         |
| ne                              |                                                                     | Angled Biosurteens Br                                                                                                    | alia.                         |                         |
| ne                              |                                                                     | Appled Biosystems Iz<br>Appled Biosystems Iz                                                                                                    | lia                           |                         |
| ne                              |                                                                     | Applied Biosystems to<br>Applied Biosystems to<br>Appartum Center<br>Approx Catalos                                                                                                    |                               |                         |
| me                              |                                                                     | Appled The Appled The | tia                           |                         |

#### Per inserire, modificare, rimuovere un luogo di consegna, una volta entrato clicca: Gestione DataBases > Offerte > Consegne > (.....)

| 000<br>(1) - C        | × 🔿 🗍                      | http://www.fcm.in.cnr.it/                          | CAOS – Compilazio<br>Caos/caosapp/entra.htm | ne Assistita Ordini di Spesa          |                          | 🛉 🔻 🚷 🛃 🔹       | ٩                       |
|-----------------------|----------------------------|----------------------------------------------------|---------------------------------------------|---------------------------------------|--------------------------|-----------------|-------------------------|
| Più visitati - Ultime | notizie බ<br>a Milano 1 We | CAOS - Compilazione                                | Assistita 😧 🕇                               |                                       |                          |                 | T                       |
|                       |                            | Caos®                                              | Utente <u>m.righi</u> Gr                    | uppo di Spesa: Righi 🛟                |                          |                 | $\overline{\mathbf{x}}$ |
| Logout Tutorial Ge    | estione Profilo Ute        | ente Funzioni Speciali<br><b>Mostra Aggiungi</b> I | Modifica Rimuovi                            |                                       |                          |                 | Copyright               |
| Sezioni Docs          | s in attesa                |                                                    | Aggiungi un                                 | Luogo di Consegna                     |                          |                 |                         |
| Compilazione          |                            | L                                                  | acronimo deve essere univoc                 | o. Altrimenti la Consegna non sar     | rà inserita.             |                 |                         |
| Alla Firma            | 03                         | Acronimo                                           | Istituto                                    | Indirizzo Completo                    | Telefono                 |                 |                         |
| Registrazione         | 01                         |                                                    |                                             |                                       |                          |                 |                         |
| Stampa                | 01                         |                                                    | Aggiu                                       | ngi consegna                          |                          |                 |                         |
| Archivio              |                            |                                                    |                                             |                                       |                          |                 |                         |
| Richieste Ag          | giunte                     |                                                    |                                             |                                       |                          |                 |                         |
| Fornitori             | 01                         | Non è r<br>verificat                               | ecessario rien<br>e che il corrier          | npire tutti i camp<br>e sappia dove a | oi, ma se ind<br>andare! | licate un altro | Lab                     |
| Gestione Data         | aBases                     |                                                    |                                             |                                       |                          |                 |                         |
| Fornitori             |                            |                                                    |                                             |                                       |                          |                 |                         |
| Offerte               |                            |                                                    |                                             |                                       |                          |                 |                         |
| Consegne              |                            |                                                    |                                             |                                       |                          |                 |                         |

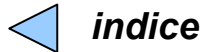

Compilazione di un nuovo ordine. Un ordine è diviso in 3 parti. Le prime2 sono da compilare.

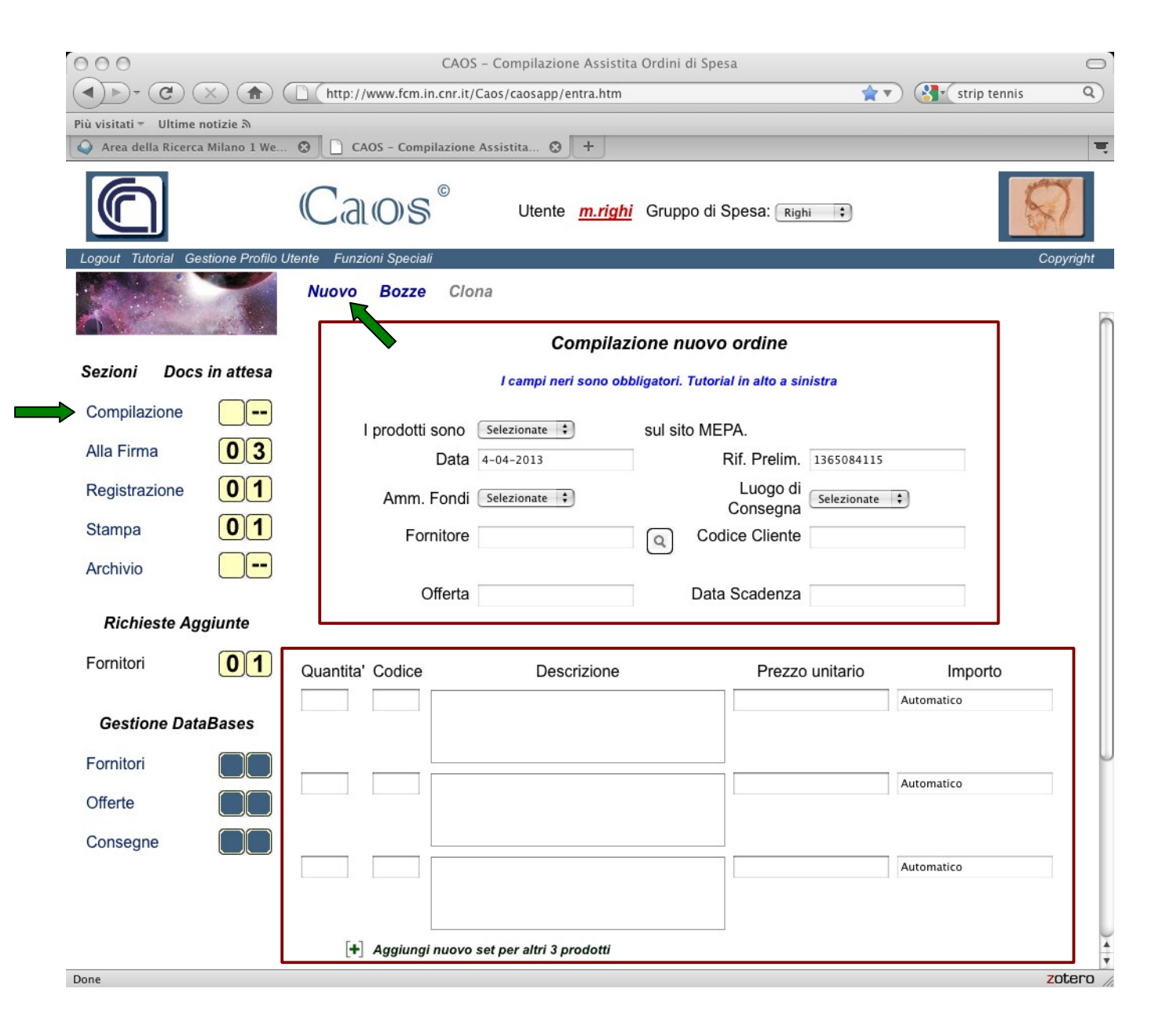

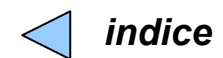

I menu a tendina (frecce rosse) servono per affermare delle ovvietà. Ma così dichiarate di esserne consapevoli.

- I prodotti DEVONO essere ASSENTI dal sito MEPA.
- L'ordine è fatto su FONDI CNR.

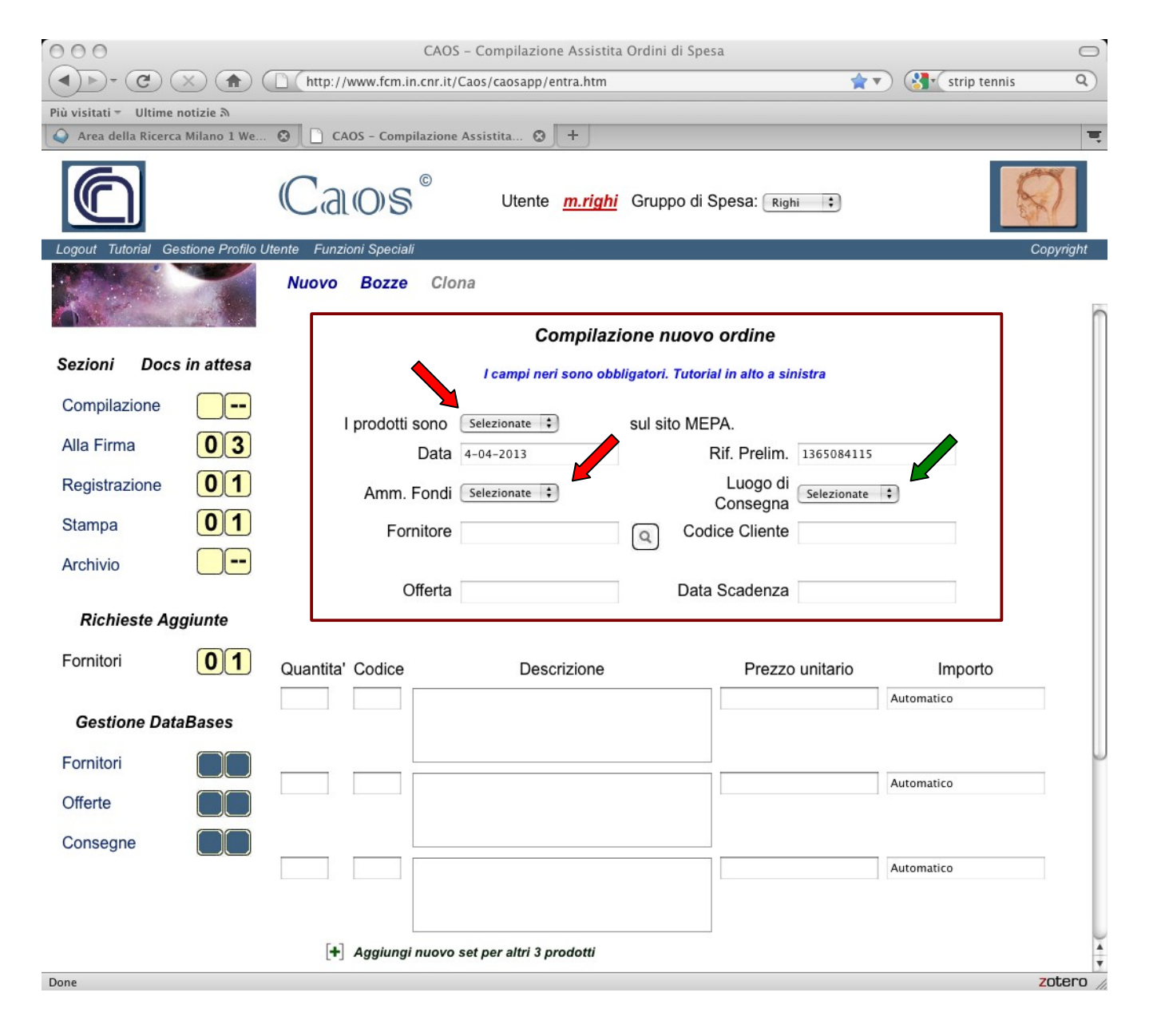

Invece, il luogo di consegna (freccia verde) deve contenere un riferimento al vs. Laboratorio oppure ad un altro luogo a cui volete inviare la merce ordinata (scambio tra gruppi).

I dati sul Fornitore e sull'Offerta NON possono essere inseriti direttamente (così non c'è possibilità che vengano inseriti sbagliati).

Per inserirli cliccate sulla lente e guardate la prossima diapo.

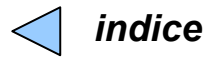

Cliccando sulla lente si apre una finestra che contiene i riferimenti verso TUTTE le offerte caricate. Se cliccate su di uno di questi, i dati (Fornitore ed Offerta) saranno scritti nel vs. ordine.

|                                                                  |            | CAOS Commitaniana Assistino Ordini di Succes                                                                                 | 0      | 00                                            | Elenco offert            | e Registrate                     |             | $\bigcirc$ |
|------------------------------------------------------------------|------------|----------------------------------------------------------------------------------------------------|--------|-----------------------------------------------|--------------------------|----------------------------------|-------------|------------|
| (1)»- (C) (X) (A                                                 |            | http://www.fcm.in.cnr.it/Caos/caosapp/entra.htm                                                                              |        | http://www.fcm.i                              | n.cnr.it/Caos/ca         | osapp/fhjgWd-SD                  | 6klj81h–_Sa | jfk9b: 🏠   |
| Più visitati - Ultime notizie A<br>Area della Ricerca Milano 1 W | ve 8       | CAOS - Compilazione Assistita 3 +                                                                                            |        | Selez                                         | ione delle of            | ferte caricate                   |             |            |
|                                                                  | C          | Utente <u>m.righi</u> Gruppo di Spesa: Righi                                                                                 |        | Ragione Sociale                               | Rif. Offerta             | Descrizione                      | Scadenza    | 1          |
| Logout Tutorial Gestione Profi                                   | ilo Utente | Funzioni Speciali                                                                                                    |        | Euroclone Spa                                 | 155061/2013              | Listino generale                 | 31-12-2013  | -          |
|                                                                  |            | Compilazione nuovo ordine                                                                                                    | _      | Euroclone Spa                                 | 154660/2013              | Plastica per colture<br>e filtri | 31-12-2013  | -          |
| Sezioni Docs in attesa                                           | а          | l campi neri sono obbligatori. Tutorial in alto a sinistra                                                                   |        | Euroclone Spa                                 | 154661/2013              | Terreni di coltura               | 31-12-2013  | -          |
| Compilazione                                                     | )          | I prodotti sono Selezionate 🔃 sul sito MEPA.                                                                                 |        | Sarstedt S.r.I.                               | 130235 del<br>25/01/2013 | Plastica e labware               | 31-12-2013  |            |
| Registrazione 01                                                 | )          | Data     4-04-2013     Rif. Prelim.     1365084115       Amm. Fondi     Selezionate     Luogo di<br>Consegna     Selezionate | •      | VWR International PBI<br>Srl                  | 01/2013                  | plastica e labware               | 31-12-2013  |            |
| Stampa 01                                                        | )          | Fornitore Codice Cliente                                                                                                    |        | Disa Raffaele e F.Ili<br>s.a.s.               | Aptaca 01/2013           | Plastica                         | 31-12-2013  |            |
| Richieste Aggiunte                                               | ,<br>,     | Offerta Data Scadenza                                                                                                    |        | <u>Disa Raffaele e F.lli</u><br><u>s.a.s.</u> | 4 del 08.01.2013         | Accessori Lab                    | 31-12-2013  |            |
| Fornitori 01                                                     |            | nitel Onding Descriptions Descriptions                                                                                       |        | CRG s.r.l.                                    | 38                       | Prodotti igiene                  | 1-5-2013    |            |
|                                                                  | Qua        |                                                                                                    | Γ.     | CRG s.r.l.                                    | 46                       | Toner                            | 1-5-2013    |            |
| Gestione DataBases                                               |            |                                                                                                    |        |                                               |                          |                                  |             | -          |
| Fornitori                                                        |            |                                                                                                    | E      |                                               |                          |                                  |             |            |
| Offerte                                                          |            |                                                                                                    |        |                                               |                          |                                  |             |            |
| Consegne                                                         | )          |                                                                                                    | Don    | le                                            |                          |                                  |             |            |
|                                                                  |            |                                                                                                    | Automa | ttico                                         |                          |                                  |             |            |
|                                                                  |            | [+] Aggiungi nuovo set per altri 3 prodotti                                                                                  |        | ×                                             |                          |                                  |             |            |
| Done                                                             |            |                                                                                                    |        | zotero //                                     |                          |                                  |             |            |

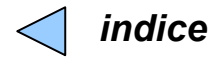

A questo punto potete inserire I dati dei prodotti: quantità, codice, descrizione e prezzo unitario. Solo per 3 prodotti diversi? No. Se sono di più cliccate su aggiungi nuovo set e aumentate il numero di prodotti di 3 in 3.

| 000                      |                 | D (http://www.fcm.in                 | CAOS - Compilazion                 | e Assistita Ordini di Spesa            |                  |                           | 0       |
|--------------------------|-----------------|--------------------------------------|------------------------------------|----------------------------------------|------------------|---------------------------|---------|
| Più visitati = Ultime no | otizie A        | nup://www.icm.in.                    | chr.n/Caos/Caosapp/entra.ntm       |                                        |                  | les script specifications | 4)      |
| Area della Ricerca I     | Milano 1 We     | BC ECMAScript Lar                    | nguage Specifica 😮 🕅 open m        | ethod (Windows) 🛛 😧 📋 CAOS – Compilazi | ione Assistita 😧 | +                         | =       |
|                          |                 | Caos                                 | ©<br>Utente <u>m.righi</u> Gru     | ppo di Spesa: (Righi 🛟                 |                  | S                         |         |
| Logout Tutorial Ges      | tione Profilo U | ltente Funzioni Speciali Nuovo Bozze | Clona                              |                                        |                  | Сору                      | vright  |
| A.                       |                 |                                      | Compilazione                       | nuovo ordine                           |                  |                           |         |
| Sezioni Docs             | in attesa       |                                      | l campi neri sono obbligato        | ri. Tutorial in alto a sinistra        |                  |                           |         |
| Compilazione             |                 |                                      |                                    |                                        |                  |                           |         |
| Alla Firma               | 03              | I prodotti s                         | Ono Assenti 😜 Sul                  | Rif Prelim 1366017794                  | 1                |                           |         |
| Registrazione            | 01              | Amm F                                | ondi CNR                           | Luogo di                               |                  |                           |         |
| Stampa                   | 02              | Forn                                 | itore Disa Baffaele e F.lli s.a.s. | Consegna                               |                  |                           |         |
| Archivio                 |                 |                                      |                                    |                                        |                  |                           |         |
| Dishisata Asso           |                 | Of                                   | ferta Aptaca 01/2013               | Data Scadenza 31-12-2013               |                  | •                         |         |
| Richleste Agg            | giunte          |                                      |                                    |                                        |                  |                           |         |
| Fornitori                | 01              | Quantita' Codice                     | Descrizione                        | Prezzo unitario Ir                     | mporto           |                           |         |
| Gestione Data            | Bases           |                                      |                                    | Automatic                              | 0                |                           |         |
| Fornitori                |                 |                                      |                                    |                                        |                  |                           |         |
| Offerte                  |                 |                                      |                                    | Automatic                              | 0                |                           |         |
| Consegne                 |                 |                                      |                                    |                                        |                  |                           | - 1     |
| oonsegne                 |                 |                                      |                                    | Automatic                              | 0                |                           | - 1     |
|                          | •               |                                      |                                    |                                        |                  |                           |         |
|                          |                 | [+] Aggiungi r                       | uovo set per altri 3 prodotti      |                                        |                  |                           | -       |
| Done                     |                 |                                      |                                    |                                        |                  | ZO                        | tero // |

ATTENZIONE !! Il sito richiede la numerazione anglosassone, per cui il punto(.) e non la virgola identificano l decimali.

Ancora: I calcoli sono approssimati al centesimo ma gli zeri a destra della virgola NON vengono mostrati se non sono significativi.

E il prezzo complessivo?

Per questo dovete vedere la prossima diapo.

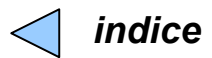

Tenete presente che in qualsiasi momento potete salvare il vs. ordine come bozza (freccia verde). Per ritrovarlo cliccate su: Bozze (freccia rossa – v. poi).

| 000                     |                          |                                   | CAOS - Compilazione Assi        | stita Ordini di Spesa    |                          |                            | $\bigcirc$ |
|-------------------------|--------------------------|-----------------------------------|---------------------------------|--------------------------|--------------------------|----------------------------|------------|
|                         | ×) ( 🕇 ) (               | http://www.fcm.in.cnr.            | it/Caos/caosapp/entra.htm       |                          | <u></u>                  | ie8 jscript specifications | Q)         |
| Più visitati - Ultime r | notizie ର<br>Milano 1 We | bc ECMAScript Langua              | ge Specifica 😧 📶 open method (  | Windows) 😧 🗋 CAOS -      | Compilazione Assistita 🙆 | +                          | T          |
|                         |                          | Caos®                             | Utente <u>g.rolfi</u> Gruppo di | Spesa: Righi             |                          | 5                          |            |
| Logout Tutorial Ge      | estione Profilo U        | tente<br>Nuovo Bozze C.<br>Offert | lona<br>A Aptaca 01/2013 Da     | ta Scadenza 31-12-2013   |                          | Сору                       | right      |
| Sezioni Docs            | mattesa                  | Quantita' Codice                  | Descrizione                     | Prezzo unitario          | Importo                  |                            |            |
| Compilazione            |                          | 2 kl-27 pipe                      | ette da 2 ml                    | 15.90                    | Automatico               |                            |            |
| Alla Firma              | 03                       |                                   |                                 |                          |                          |                            |            |
| Registrazione           | 01                       |                                   |                                 |                          |                          |                            | 0          |
| Stampa                  | 02                       | 2 kI-57 pipe                      | ette da 5 ml                    | 42.15                    | Automatico               |                            |            |
| Archivio                |                          |                                   |                                 |                          |                          |                            |            |
| AICHINO                 |                          | 3 kl-107 pipe                     | ette da 10 ml                   | 48.21                    | Automatico               |                            |            |
| Richieste Ag            | giunte                   |                                   |                                 |                          |                          |                            |            |
| Fornitori               | 01                       |                                   |                                 |                          |                          |                            |            |
|                         |                          | [+] Aggiungi nuov                 | vo set per altri 3 prodotti     |                          |                          |                            |            |
| Gestione Data           | aBases                   |                                   |                                 | Spese gestione ordine    |                          |                            |            |
| Fornitori               |                          |                                   | Azzera importi                  | Spese ghiaccio (imballo) |                          |                            |            |
| Offerte                 |                          |                                   | Salva bozza                     | Spese di trasporto       |                          |                            |            |
| onente                  |                          |                                   |                                 | Totale Parziale          | Automatico               |                            |            |
| Consegne                |                          |                                   | Invia alla Firma<br>Oppure      | IVA Seleziona            | Automatico               |                            |            |
|                         |                          |                                   | Firma con delega                | Importo Totale           | Automatico               |                            |            |
|                         |                          |                                   |                                 |                          |                          |                            | 4          |
| Done                    |                          |                                   |                                 |                          |                          | zot                        | ero //     |

Prima di poter calcolare gli importi complessivi bisogna inserire le spese accessorie:

- quelle se il vs. ordine non supera un minimo (spese gestione ordine)

- quelle se ci sono spese speciali (ghiaccio, imballaggio speciale, etc.)

- spese di trasporto

Finiamo con la definizione dell'IVA nella prossima diapo.

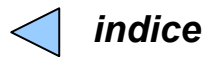

L'IVA si presenta con 3 coefficienti. Nel 99% dei casi userete il 21%. Nel momento in cui impostate l'IVA vengono calcolati gli importi di ogni prodotto, della somma dei prodotti, dell'IVA e quello Totale dell'ordine.

| 🧯 Firefox Fi            | le Edit V         | iew History Boo  | kmarks Tools Window Help<br>CAOS - Compilazione | Assistita Ordini di Spesa |                          |                            |        |
|-------------------------|-------------------|------------------|-------------------------------------------------|---------------------------|--------------------------|----------------------------|--------|
| <                       |                   | http://www.fcm   | .in.cnr.it/Caos/caosapp/entra.htm               |                           | <b>*</b> •               | ie8 jscript specifications | Q      |
| Più visitati ⊽ Ultime r | notizie ลิ        | -                |                                                 |                           |                          |                            |        |
| Area della Ricerca      | a Milano 1 We     | Bc ECMAScript    | Language Specifica 😵 📶 open me                  | thod (Windows) 🛛 🖸 CAOS - | Compilazione Assistita 🔇 |                            |        |
|                         |                   | Caos             | © Utente <u>g.rolfi</u> Grupp                   | oo di Spesa: Righi        |                          | S                          |        |
| Logout Tutorial Ge      | estione Profilo U | Itente           | ~                                               |                           |                          | Сору                       | right  |
|                         |                   | Nuovo Bozz       | e Clona                                         |                           |                          |                            |        |
|                         |                   |                  | Offerta Aptaca 01/2013                          | Data Scadenza 31-12-2013  |                          |                            |        |
| Sezioni Docs            | in attesa         |                  |                                                 |                           |                          |                            |        |
| Compilazione            |                   | Quantita' Codice | e Descrizione                                   | Prezzo unitario           | Importo                  |                            |        |
| Alla Firma              | 03                | 2 kl-27          | pipette da 2 mi                                 | 15.90                     | 31.8                     |                            |        |
| Registrazione           | 01                |                  |                                                 |                           |                          |                            |        |
| Stampa                  | 02                | 2 kl-57          | pipette <u>da</u> 5 ml                          | 42.15                     | 84.3                     |                            |        |
| Archivio                |                   |                  |                                                 |                           |                          |                            |        |
| Archivio                |                   | 3 kl-107         | pipette da 10 ml                                | 48.21                     | 144.63                   |                            |        |
| Richieste Ag            | giunte            |                  |                                                 |                           | 1.50.055                 |                            |        |
| Fornitori               | 01                |                  |                                                 |                           |                          |                            |        |
|                         |                   | [+] Aggiun       | gi nuovo set per altri 3 prodotti               |                           |                          |                            |        |
| Gestione Data           | aBases            |                  |                                                 | Spese gestione ordine     |                          |                            |        |
| Fornitori               |                   |                  | Azzera importi                                  | Spese ghiaccio (imballo)  |                          |                            |        |
| Offerte                 |                   |                  | Salva bozza                                     | Spese di trasporto        | 10.00                    |                            |        |
| Consegne                |                   |                  |                                                 | Totale Parziale           | 270.73                   |                            |        |
| - 51100 9110            |                   |                  | Oppure                                          | IVA 21%                   | 56.85                    |                            |        |
|                         |                   |                  | Firma con delega                                | 21%<br>Im 10%             | 327.58                   |                            |        |
|                         |                   |                  |                                                 | 4%                        | 1.50 cm 0.7              |                            |        |
|                         |                   |                  |                                                 |                           |                          |                            | ×<br>v |

Se qualcosa dovesse essere sbagliato:

- azzerate gli importi (v.freccia verde)

- correggete

- reimpostate l'IVA per riottenere la determinazione del totale

A questo punto inviate l'ordine. Se non siete responsabili di fondi NON potete firmare voi l'ordine.

Quindi inviate l'ordine alla firma del vs. CapoLab (freccia rossa).

Però se il vs. Capolab vi ha delegato, vi ha dato una password che potete inserire nell'ultimo campo (freccia gialla) e questo vi permette di inviare l'ordine direttamente in Segreteria per la registrazione.

Se invece siete CapoLab il pulsante rosso riporterà <Firma> ed I vs. ordini andranno direttamente in Segreteria. Purtroppo un errore blocca questa scorciatoia, per ordini con un numero maggiore di 3 prodotti, quindi potreste aver bisogno di firmarli.

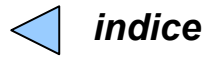

#### Ordini su Fondi Comuni

Per fare un ordine su Fondi Comuni selezionate il gruppo di spesa Comuni dal menu a tendina (freccia gialla)

| 🗧 Firefox File            | Edit Vie       | ew History Bookmarks      | Tools Window Hel         | р                        |                          |            |           |           |
|---------------------------|----------------|---------------------------|--------------------------|--------------------------|--------------------------|------------|-----------|-----------|
| 000                       |                |                           | CAOS – Compil            | azione Assistita Ord     | ini di Spesa             |            |           |           |
|                           |                | http://www.fcm.in.cnr.it/ | Caos/caosapp/entra.htm   |                          |                          | <b>*</b> 1 | 🗸 🚷 🖌 🖌 🗸 | ٩         |
| Più visitati 👻 Ultime not | tizie ລ        |                           |                          |                          |                          |            |           |           |
| CNR-IN :: Wel             | lcome          | CAOS - Compilazione       | Assistita 🕲 🕂            |                          |                          |            |           | Ξ.        |
|                           |                | Caos°                     | Utente <u>m.righi</u>    | Gruppo di Spesa          | Righi<br>Righi<br>Comuni |            |           |           |
| Logout Iutorial Gesti     | ione Profilo U | tente Funzioni Speciali   |                          |                          |                          |            |           | Copyright |
|                           | 19 A           | Nuovo Bozze Cloi          | าล                       |                          |                          |            |           | _         |
| 0                         |                |                           | Compilazi                | one nuovo ord            | no                       |            |           |           |
| Sezioni Docs i            | n attesa       |                           | Compliazi                | one nuovo ora            | ne                       |            |           |           |
| Decisii Decisii           |                |                           | l campi neri sono obb    | ligatori. Tutorial in al | to a sinistra            |            |           |           |
| Compilazione              |                | I prodotti sono           | Selezionate              | sul sito MEPA            |                          |            |           |           |
| Alla Firma                | 04             | Data                      | 18-04-2013               | Rif. P                   | elim. 1366301950         |            |           |           |
| Registrazione             | 01             |                           |                          | Luc                      | go di                    | Ð          |           |           |
| Champer                   |                | Amm. Fondi                | Selezionate              | Cons                     | egna                     |            |           |           |
| Stampa                    |                | Fornitore                 |                          | Q Codice C               | iente                    |            |           |           |
| Archivio                  |                |                           |                          |                          |                          |            |           |           |
|                           |                | Offerta                   |                          | Data Scad                | enza                     |            |           |           |
| Richieste Aggi            | unte           |                           |                          |                          |                          |            |           |           |
| Fornitori                 | 01             | Quantita' Codice          | Descrizione              | F                        | rezzo unitario           | Importo    |           |           |
|                           |                |                           |                          |                          |                          | Automatico |           |           |
| Gestione DataB            | Bases          |                           |                          |                          |                          |            |           |           |
| Fornitori                 |                |                           |                          |                          |                          |            |           | U.        |
| Offende                   |                |                           |                          |                          |                          | Automatico |           |           |
| Ollerte                   |                |                           |                          |                          |                          |            |           |           |
| Consegne                  |                |                           |                          |                          |                          | 1          | -         |           |
|                           |                |                           |                          |                          |                          | Automatico |           |           |
|                           |                |                           |                          |                          |                          |            |           |           |
|                           |                | + Aggiungi puovo          | set per altri 3 prodotti |                          |                          |            |           |           |
|                           |                | T Aggiungi huovos         | set per altri s prodotti |                          |                          |            |           | ×<br>T    |
| Done                      |                |                           |                          |                          |                          |            |           | zotero // |

Tutto il resto è identico agli ordini normali, tranne per la ratifica dell'ordine. Questa viene effettuata dal Responsabile Amministrativo una volta che l'ordine sia giunto in Segreteria.

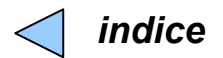

#### Come completare una bozza salvata

Per visualizzare (giallo), completare (verde), od eliminare (rosso) una bozza di ordine, schiacciate il bottone indicato dalla freccia in *Compilazione > Bozze* 

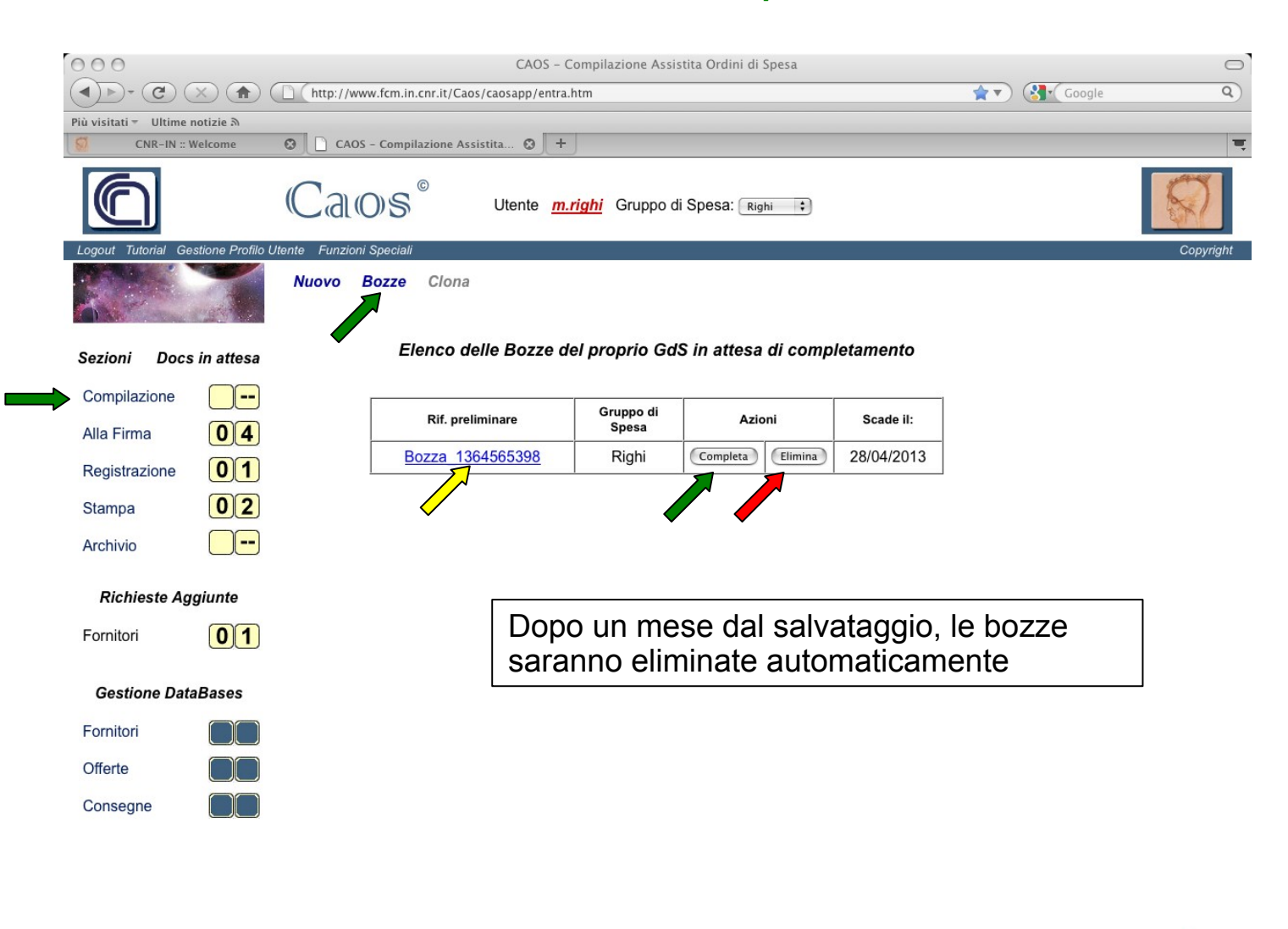

zotero //

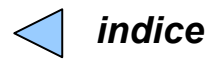

### Vedere il progresso di un ordine

Per visualizzare (freccia gialla) un ordine in attesa di firma cliccate su: *Alla Firma* Solo I Capi Laboratorio possono firmare, ma voi potete modificarlo se avete sbagliato qualcosa (freccia rossa).

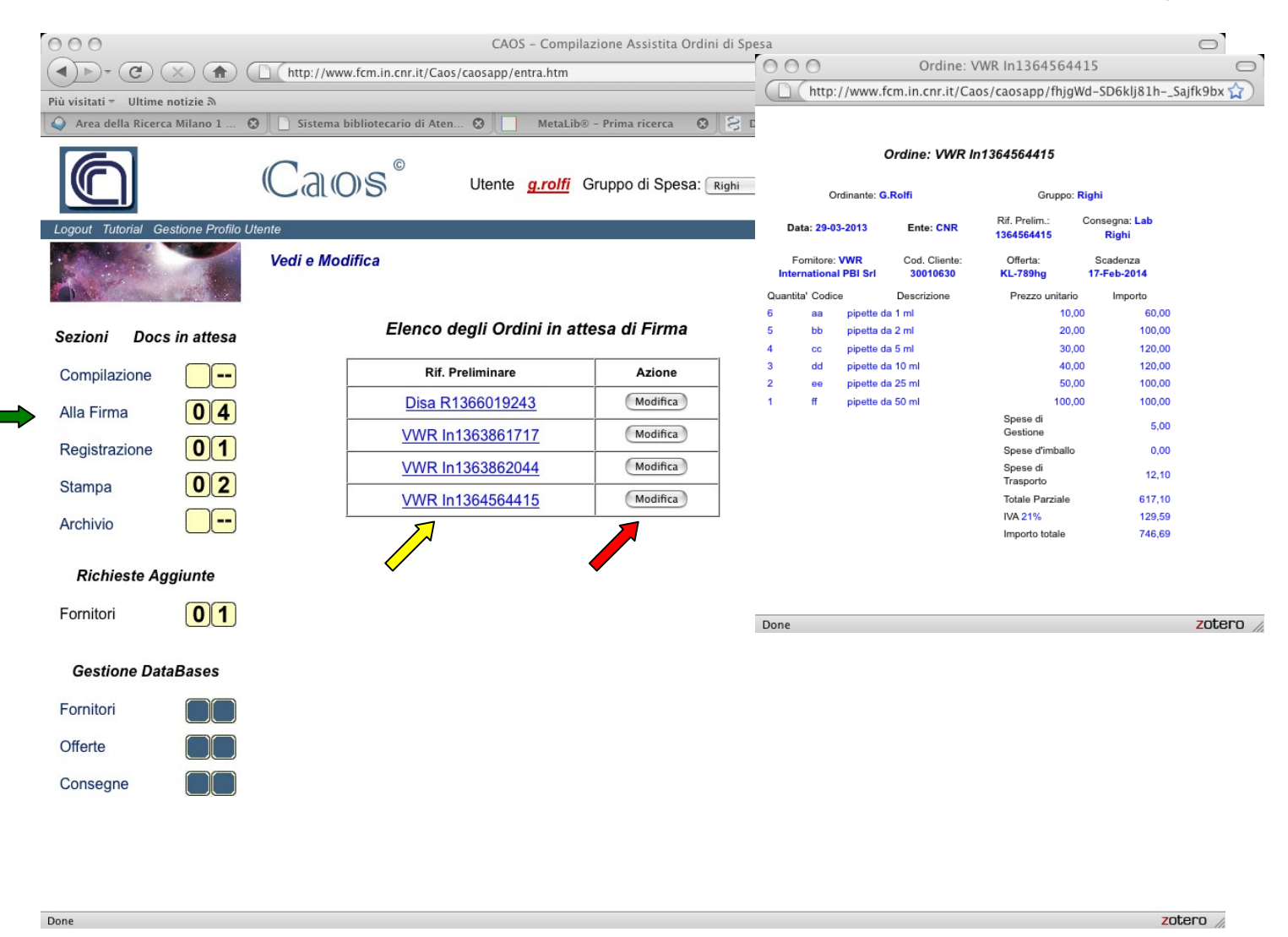

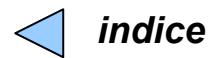

### Come vedere il progresso di un ordine

Per visualizzare (freccia gialla) un ordine in attesa di registrazione cliccate su: Registrazione

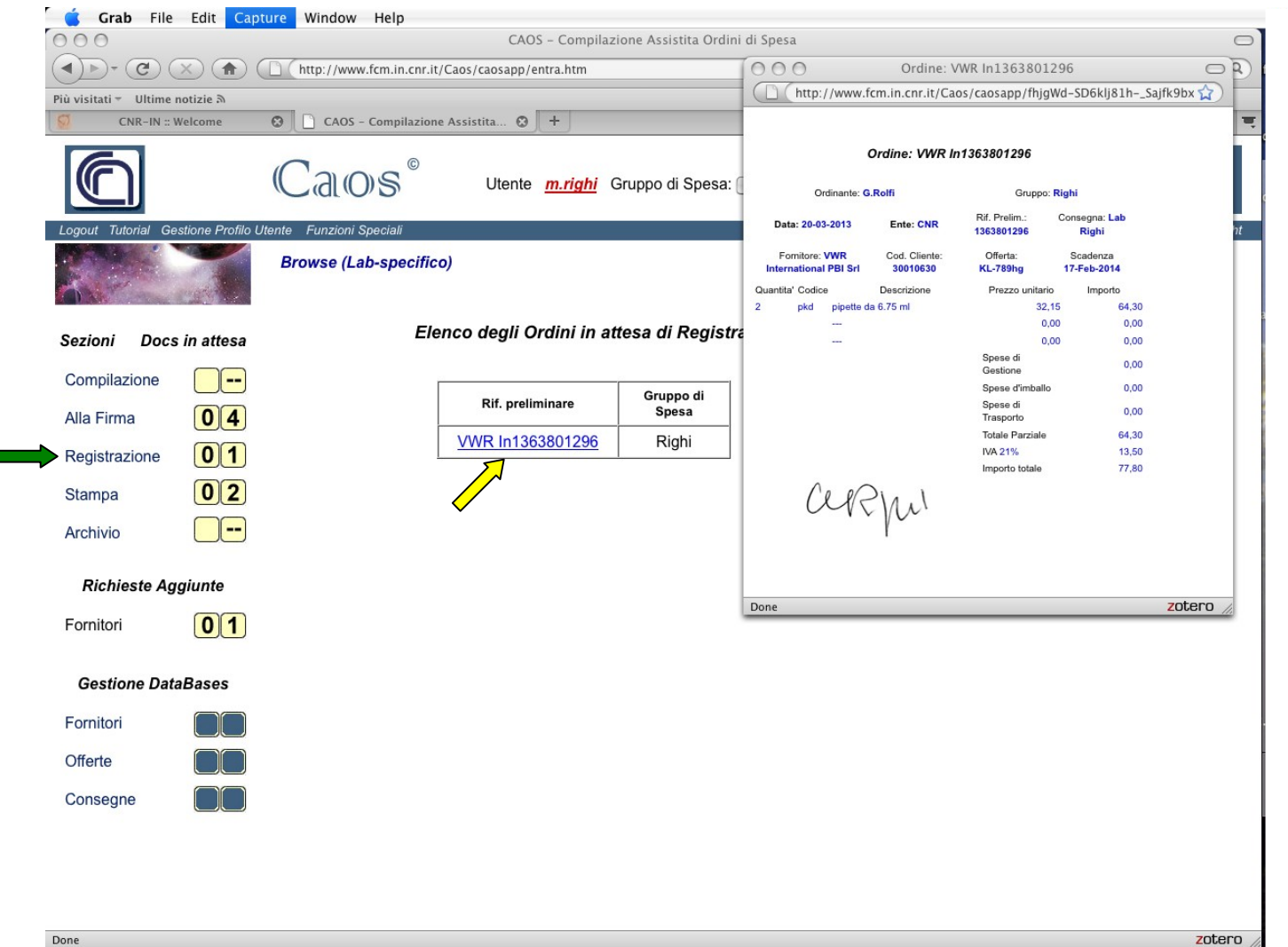

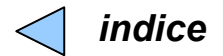

### Come vedere il progresso di un ordine

Per visualizzare (freccia gialla) un ordine in attesa di stampa cliccate su: Stampa

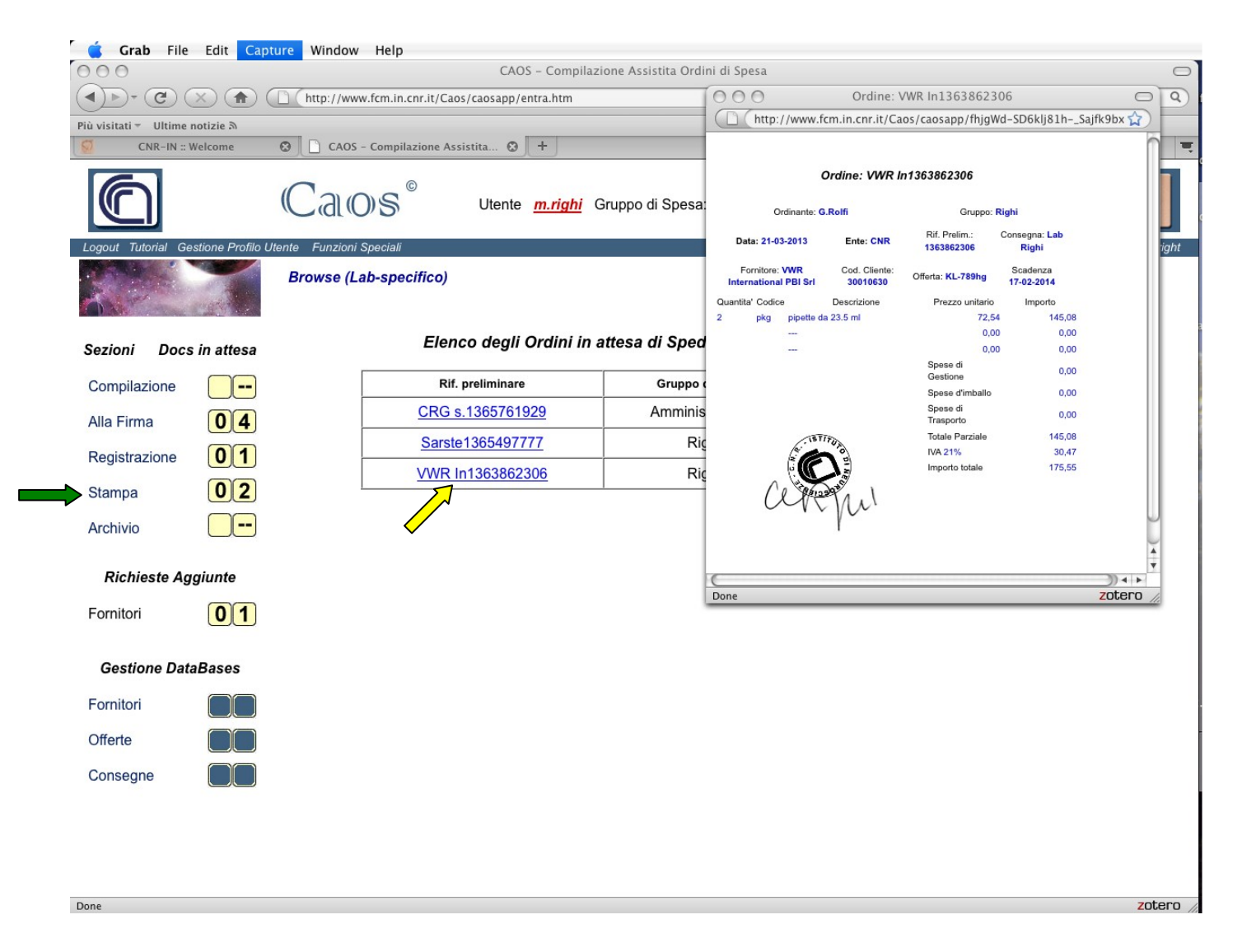

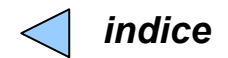

#### Come vedere un ordine archiviato

Per visualizzare (freccia gialla) un ordine archiviato cliccate su: *Archivio > [anno] > [gruppo]* Ciascun gruppo vede solo i <u>suoi</u> ordini passati assieme agli ordini Comuni di <u>tutti</u>.

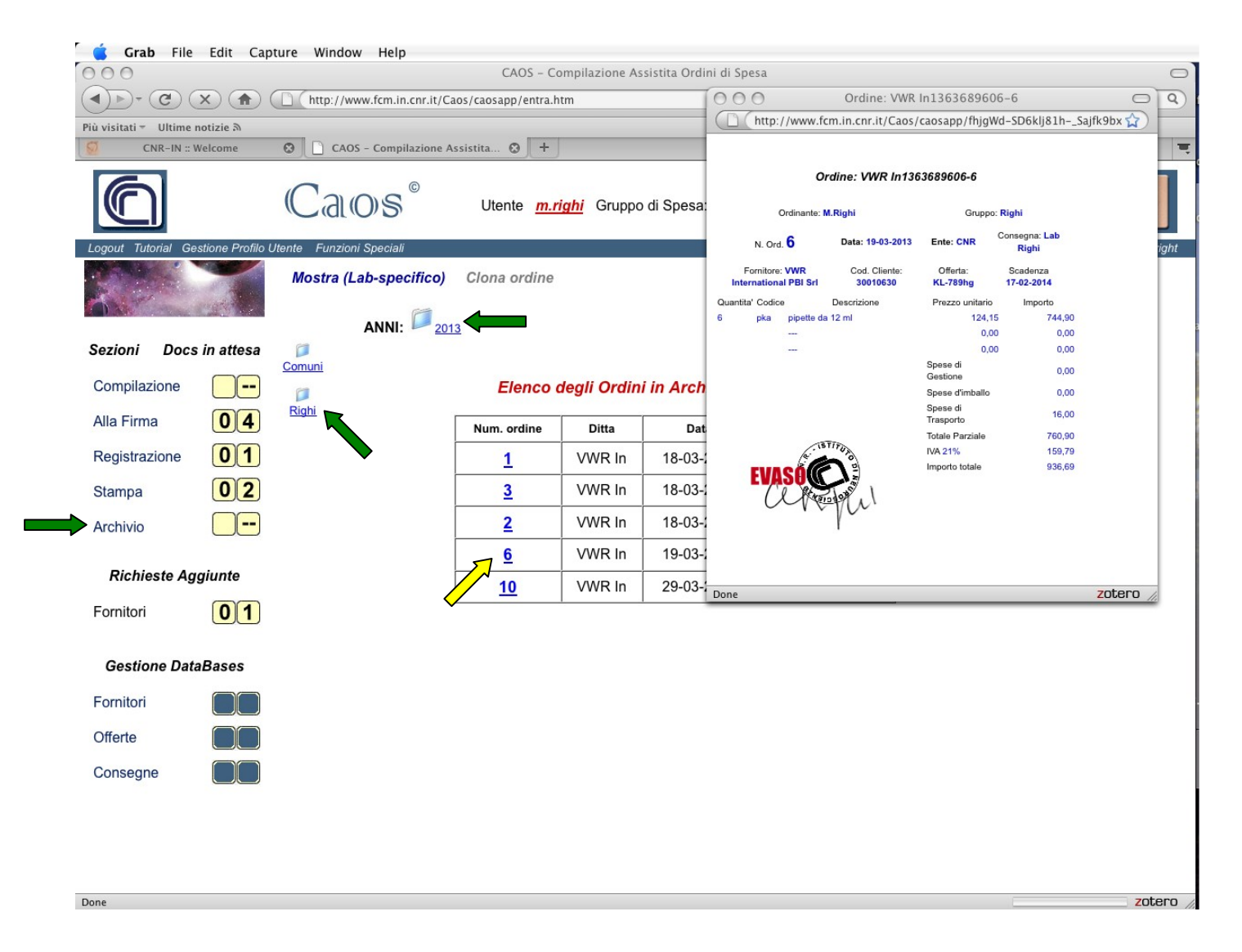

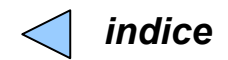

## Se sei un Capo Laboratorio: come firmare gli ordini del tuo gruppo di spesa

Basta cliccare sul bottone (freccia rossa) corrispondente all'ordine da firmare in Alla Firma > Vedi e Firma.

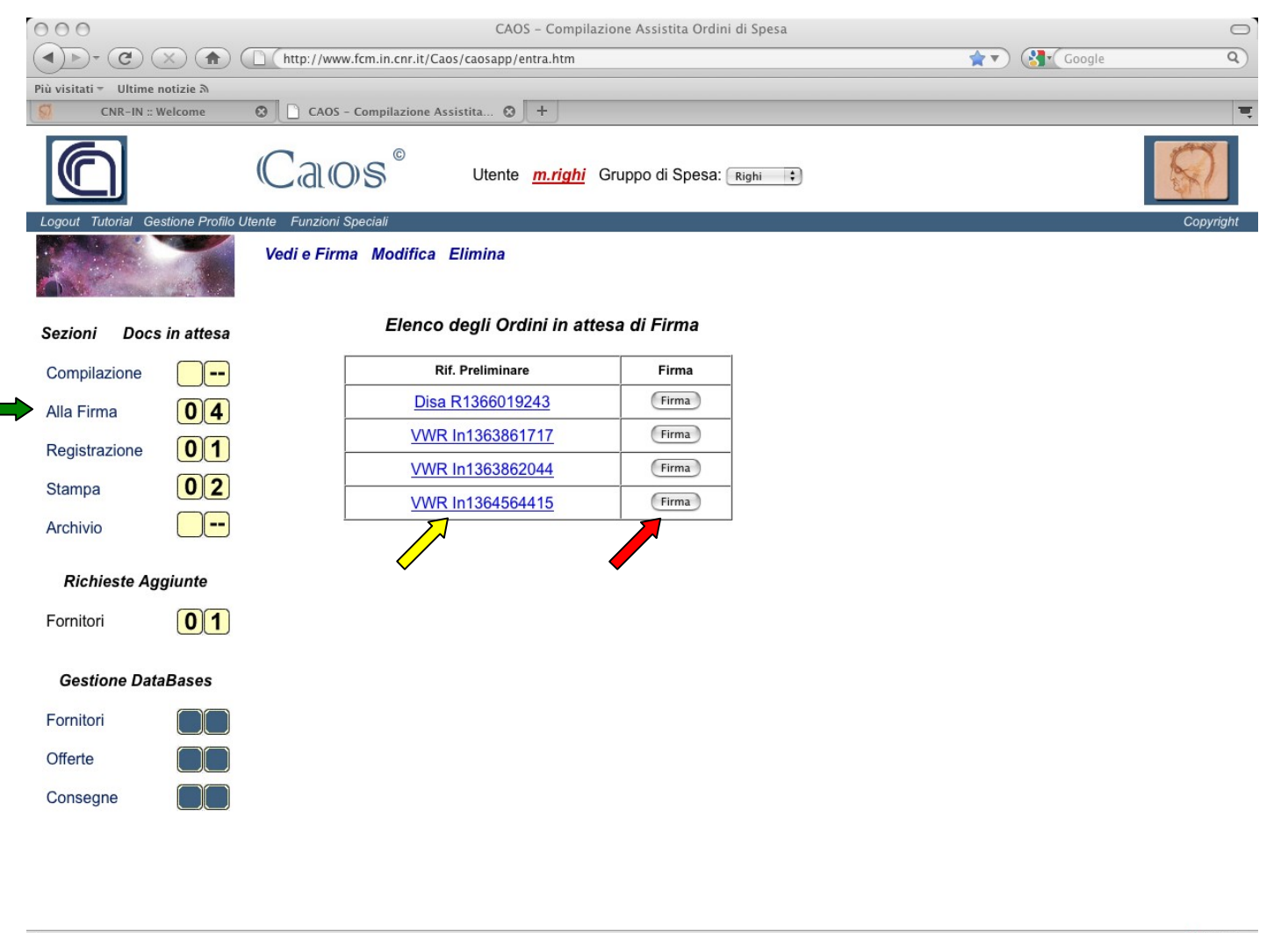

zotero //

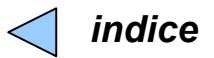

## Funzioni speciali: vedere le proprietà del sito (solo per Capi Laboratorio)

Le Funzioni speciali si trovano sulla barra del tutorial

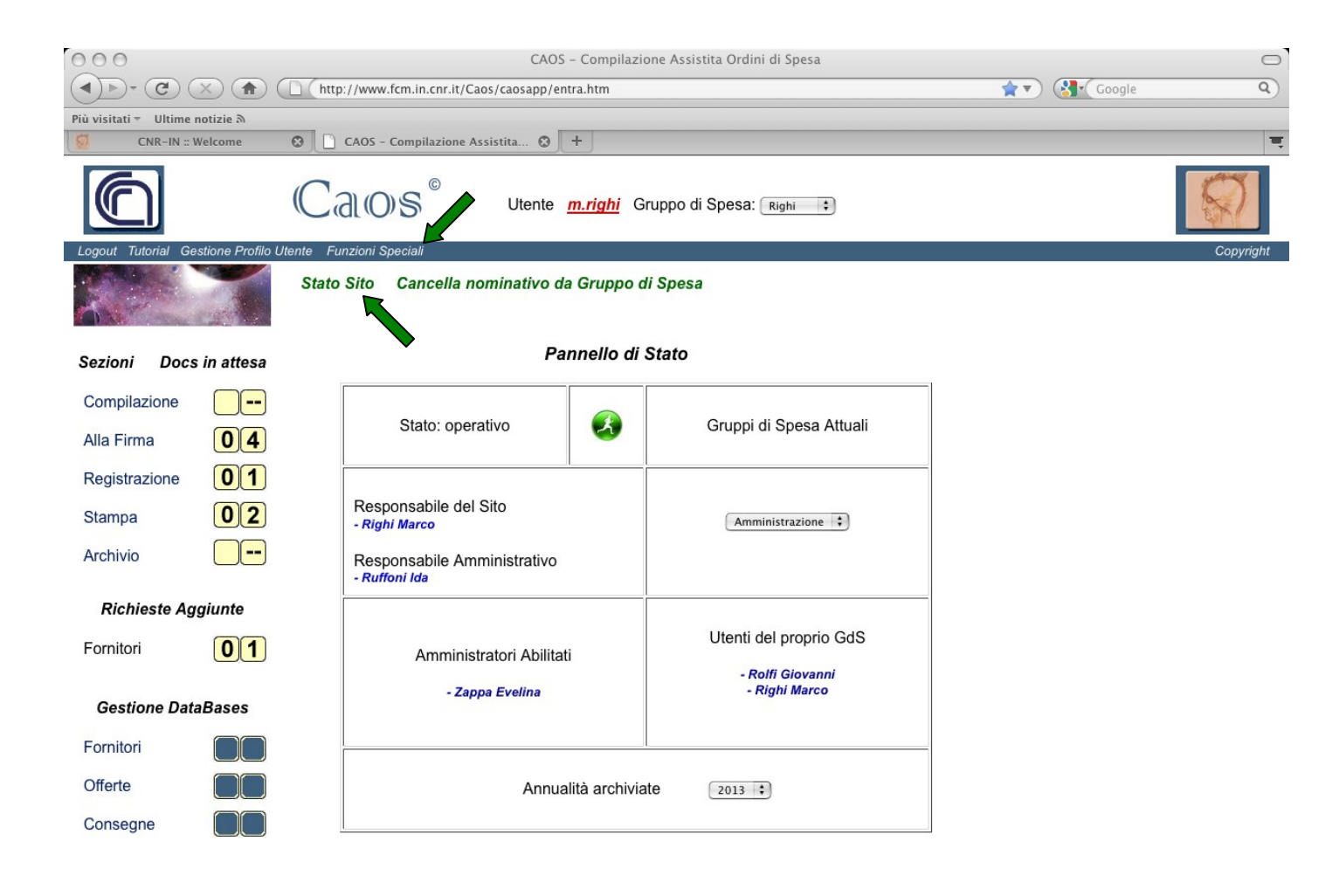

Done

zotero //

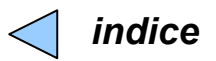

Funzioni speciali: cancellare un nome dal tuo gruppo di spesa (solo per Capi Laboratorio).

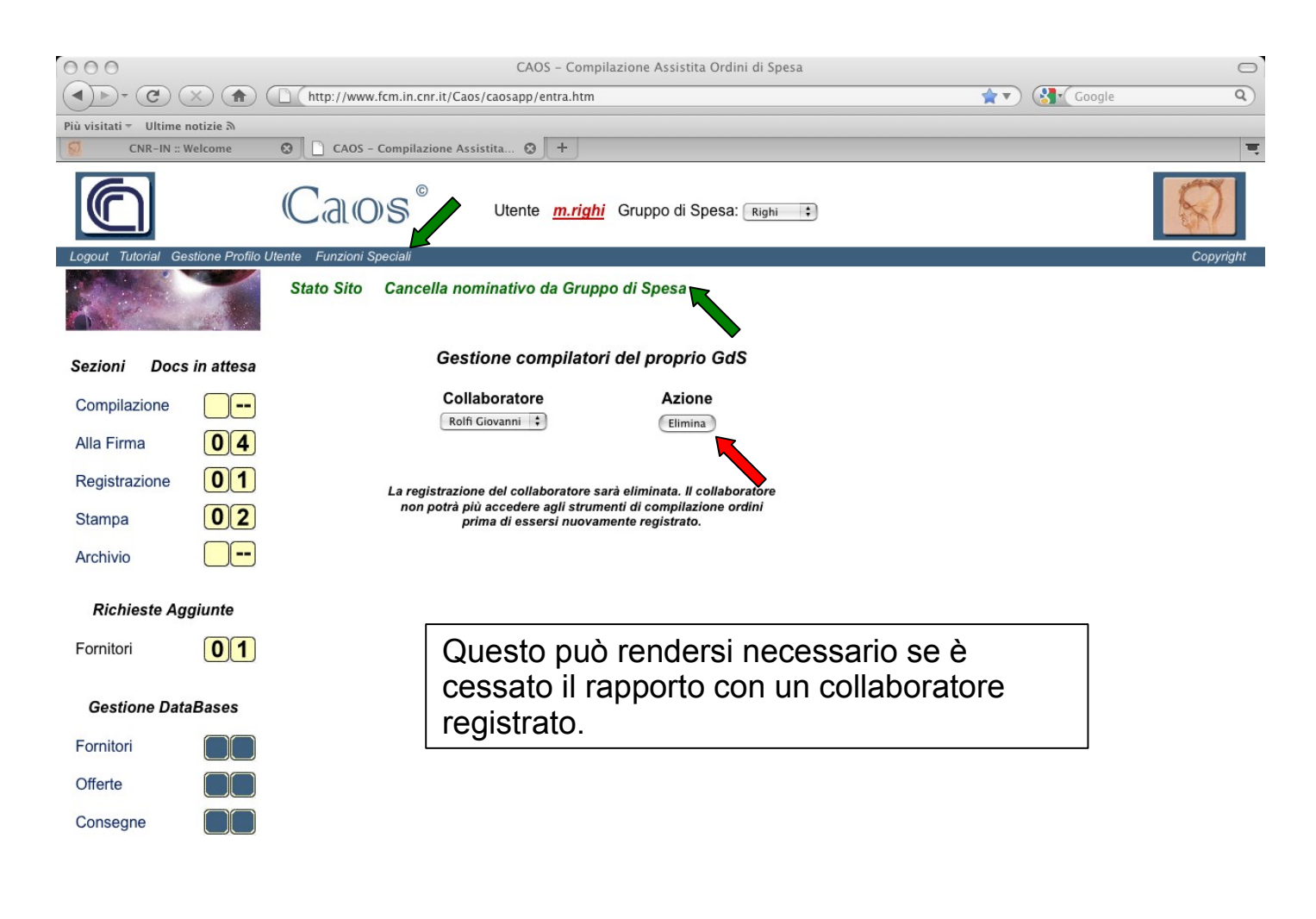

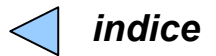

# **Fine del Tutorial**